## How do I book onto a face-to-face class?

If you have an expired competency, you can search the Catalogue for training that will deliver this competency on completion. If this is a Learning Certification, you must first subscribe to the certification and then enrol in the applicable course thereafter.

This functionality can be accessed from the My ESR Dashboard for users of the Employee Self Service and Employee Self Service (Limited Access) URP's.

- Log in to ESR
- In your My ESR Dashboard, you will find a number of portlets providing easy access to key information and direct links, as well as a sidebar navigation pane with links to all areas within Self Service. The Header bar contains a Notifications icon, which will display a count of open ESR notifications.

| South Teer Mornitols MMS Foundation Tout                                                                                                    |                                                                                                    | Search content                                                                                                    | ٩                         | Accessibility                                                                                                    | *      |
|----------------------------------------------------------------------------------------------------|----------------------------------------------------------------------------------------------------|----------------------------------------------------------------------------------------------------|---------------------------|----------------------------------------------------------------------------------------------------|--------|
| My Role                                                                                                    | uncements                                                                                                    |                                                                                                    | P                         | My Payslip and P60                                                                                                    | Ŷ      |
| My ESR >                                                                                                    |                                                                                                    |                                                                                                    | 73                        | Par date 21 Mar 2024                                                                                                    |        |
| My Pages                                                                                                    |                                                                                                    | IV.                                                                                                    | 15                        | NW & Pay date: 51-Mar-2021 *                                                                                                    |        |
| Dashboard                                                                                                    |                                                                                                    |                                                                                                    |                           | Email me when Payslip available 👳 🔘 Nó                                                                                                    | 0      |
| Portal Content >                                                                                                    | Welcome to                                                                                                    | ESR 💦 👩 🐺 🎸                                                                                                    |                           |                                                                                                    |        |
| ESR Navigator                                                                                                    |                                                                                                    | - 🛕 🚍 🐴 -                                                                                                    |                           |                                                                                                    |        |
| My Personal Information >                                                                                                    |                                                                                                    |                                                                                                    |                           | View My Payslips View M                                                                                                    | v P60s |
| My Pay & Rewards >                                                                                                    | •                                                                                                    |                                                                                                    |                           | My e-Learning                                                                                                    | E      |
| My Pe                                                                                                    | ersonal Information                                                                                                    | Mandatory Training                                                                                                    | ø                         | My e-Learning                                                                                                    | 0      |
| My Compliance &                                                                                                    |                                                                                                    | Assignments:                                                                                                    |                           | Show mandatory learning only                                                                                                    |        |
| Competency Nar                                                                                                    | ne:                                                                                                    | All - Assignments<br>Percentage Compliance: 100%                                                                                                    | •                         |                                                                                                    |        |
| My Absence > 'Update                                                                                                    | eand to view your personal information. Select<br>My Comut Details' to amend some of your details.                                                                                                    |                                                                                                    | V                         | 000 Data Security Aware                                                                                                    | ness   |
| My Appraisals and Reviews                                                                                                    |                                                                                                    |                                                                                                    |                           | / Play                                                                                                    |        |
| K My Eq                                                                                                    | uality and Diversity                                                                                                    | Information: You have one or more competencies                                                                                                    | with                      |                                                                                                    | í,     |
| <ul> <li>On the sidebar to t</li> </ul>                                                                                                    | he left, choose My Comp                                                                                                    | liance and Competency.                                                                                                    |                           |                                                                                                    |        |
|                                                                                                    | HS                                                                                                    | Q   🏠 ★<br>Search Home Favorites .                                                                                                    | Settings   Logged I       | in As 🧿 😃 🌐<br>Help Logout Portal                                                                                                    |        |
| Comp                                                                                                    | liance and Competency                                                                                                    |                                                                                                    |                           | Back                                                                                                    |        |
|                                                                                                    | Employee Number                                                                                                    |                                                                                                    |                           | La convertilación De est                                                                                                    |        |
|                                                                                                    |                                                                                                    |                                                                                                    |                           | Learner nume rage                                                                                                    |        |
|                                                                                                    | 10 Constant and a second                                                                                                    |                                                                                                    |                           |                                                                                                    |        |
| Complia<br>Stup to                                                                                                    | All Competencies Awaiting Approval                                                                                                    | 50                                                                                                    |                           |                                                                                                    |        |
| Compila<br>Gitue to<br>Re Re                                                                                                    | All Competencies Awaiting Approval           Vew compliance for any additional assignments, select assignment from drop down and press           Image: Compliance for any additional assignments, select assignment from drop down and press           Image: Compliance for any additional assignments, select assignment from drop down and press           Image: Compliance for any additional assignments, select assignment from drop down and press           Image: Compliance for any additional assignments, select assignment from drop down and press           Image: Compliance for any additional assignments, select assignment from drop down and press           Image: Compliance for any additional assignments, select assignment from drop down and press           Image: Compliance for any additional assignments, select assignments, select assignment from drop down and press           Image: Compliance for any additional assignments, select assignment from drop down and press           Image: Compliance for any additional assignments, select assignments, select assignments,                                                                                                    | 50                                                                                                    |                           |                                                                                                    |        |
| Complia<br>@ TIP 16<br>@ Re<br>@ TIP 1                                                                                                    | All Competencies Awaiting Approval view compliance for any additional assignment, select assignment from drop down and press 0 view compliance Percentage 77,8% gained Competencies Only for view required competencies only, tick the checkbox and press Co                                                                                                    | 50                                                                                                    |                           |                                                                                                    |        |
| Compla<br>@TTPTG<br>Pro<br>Trp<br>Trp<br>Trp<br>Trp<br>Trp<br>Trp<br>Trp<br>Trp<br>Trp<br>Trp                                                                                                    | All Competencies Awaiting Approval view compliance for any additional assignment, select assignment, from drop down and press wiew compliance for any additional assignment, select assignment from drop down and press of Compliance Percentage Table Compliance Percentage Table Compliance Percentage Table Compliance Percentage Table Compliance Percentage Table Compliance Percentage Table Compliance Percentage Table Compliance Percentage Table Compliance Percentage Table Compliance Table Compliance  | So<br>Competence Level Min Req Essential Espiry Date Cor                                                                                                    | R<br>npliance Status Fini | ows 1 to 12<br>Floarney                                                                                                    |        |
| Complia<br>@TIP1C<br>Re<br>@TIP1C<br>Complia<br>Re<br>@TIP1<br>Complia<br>Complia<br>Comp                                                                                                    | All Competencies Avaiting Approval where compliance for any additional assignments, select assignment from drop down and press C where compliance for any additional assignments, select assignment from drop down and press C applied Competencies Only To View required competencies only, thich the checkbox and press Co competency lamp a NING(STTF)Tim Selection 11 (March 11 (March 11      | Se<br>Competence Lovel Mai Req Essential Copyr Date. Com<br>0 - Not Assessed Y 24-Mar 2024                                                                                                    | R<br>npliance Status Fin  | own 1 to 12<br>files rown<br>Q <sub>1</sub>                                                                                                    |        |
| Complia<br>(#THP 10<br>Re<br>(#THP 1<br>Loss<br>Detail<br>><br>><br>><br>><br>>                                                                                                    | All Competencies Awaiting Approval     where compliance for any additional assignments, select assignment from drop down and press C     wine compliance for any additional assignments, select assignment from drop down and press     wine (Competencies Only)     To view required competencies only, tick the checkbox and press Co     To foundate Days     To foundate Days     The Competency Lampa a     Net (CSTTIF In-Select) and Human Rights - 3 Years     Net (CSTTIF In-Select) and Human Rights - 3 Years     Net (CSTTIF In-Select) and Human Rights - 3 Years                                                                                                    | So<br>Competence Level Mor Reg Essential Espiry Cate Corr<br>O - Not Assessed Y 24-Mar 2024<br>O - Not Assessed Y 24-Mar 2022<br>O - Not Assessed Y 24-Mar 2022                                                                                                    | R Palance Status          | bon 1 to 12<br>ef Learning<br>Qu<br>Qu<br>Qu                                                                                                    |        |
| Complia<br>@THP1G<br>@THP1G<br>Re<br>@THP1<br>Complia<br>Complia                                                                                                    | All Competencies Avaiting Approval  All Competencies Avaiting Approval  All Competencies Only  Compliance for any additional assignments, select assignments from drop down and press C  Compliance Percentage 77886  approved Competencies Only  For View required competencies only, tick the checkbox and press Co  Compliance Percentage 77886  approved Competencies Only  For View required competencies only, tick the checkbox and press Co  Compliance Percentage 77886  approved Competencies Only  For View required competencies only, tick the checkbox and press Co  Compliance Percentage 77886  All Compliance Competencies Only  For View required competencies only, tick the checkbox and press Co  Compliance States 17887  Net (SCISTIF) For States 17887  Net (SCISTIF) For States 17887  Net (SCISTIF) For States 17887  Net (SCISTIF) For States 17887  Net (SCISTIF) For States 17887  Net (SCISTIF) For States 17887  Net (SCISTIF) For States 17887  Net (SCISTIF) For States 17887  Net (SCISTIF) For States 17887  Net (SCISTIF) For States 17887  Net (SCISTIF) For States 17887  Net (SCISTIF)  Net (SCISTIF)  Net (SCISIF)  Net (SCISTIF)  Net (SCISTIF)  Net (SCISTIF)  Net (SCISTIF)   | So         Computence Loved         Mm Req         Essential         Espery Club         Corr           0         -Not Assessed         Y         24-Mar 2024         Image: Corr         Image: Corr         Image: Cor                                                                                                    | R<br>rolance Status Fire  | ber 1 to 12<br>If Learning<br>Q.<br>Q.<br>Q.<br>Q.<br>Q.                                                                                                    |        |
| Complia<br>@THP1G<br>@THP1G<br>Re<br>@THP1<br>Complia<br>Complia                                                                                                    | All Competencies Awaiting Approval     where compliance for any additional assignments, select assignments from drop down and press C     work compliance for any additional assignments, select assignments from drop down and press     work or required competencies only, tick the checkbox and press Co     Torking and the compliance and press Co     Torking and the compliance and press     Torking and the compliance and press                                                                                                    | Corportence Lowel         Min Rise         Exercted         Eight State         Core           0. Note Assessed         Y         24-Mar 20204         Core         Core           0. Note Assessed         Y         24-Mar 20204         Core         Core           0. Note Assessed         Y         24-Mar 20204         Core         Core                                                                                                    | Replance Status Fire      | bes 1 to 12<br>Classing<br>Q.<br>Q.<br>Q.<br>Q.<br>Q.<br>Q.<br>Q.<br>Q.<br>Q.<br>Q.                                                                                                    |        |
| Complex<br>@THP1G<br>THP1G<br>THP | All Competencies Avaiting Approval     All Competencies Avaiting Approval     Avaiting Approval     Avaiting     Avaiting Approval     Avaiting     Avaiting Approval     Avaiting     Avaiting           | Computance Level         Man Ray         Exactual         Expiry Data         Corr           0         Not Aussessed         Y         24-Mar 20234         Corr           0         Not Aussessed         Y         24-Mar 2024         Corr           0         Not Aussessed         Y         24-Mar 2024         Corr           0         Not Aussessed         Y         24-Mar 2024         Corr           0         Not Aussessed         Y         24-Mar 2024         Corr           0         Not Aussessed         Y         24-Mar 2024         Corr           0         Not Aussessed         Y         24-Mar 2024         Corr           0         Not Aussessed         Y         24-Mar 2024         Corr           0         Not Aussessed         Y         24-Mar 2024         Corr           0         Not Aussessed         Y         24-Mar 2024         Corr           0         Not Aussessed         Y         24-Mar 2024         Corr                                                                                                    | R<br>replanes Status Fire | own 1 to 12<br>d Las wave<br>Q<br>Q<br>Q<br>Q<br>Q<br>Q<br>Q<br>Q<br>Q<br>Q                                                                                                    |        |
| Complex<br>@THP1G<br>B1HP1G<br>Count<br>><br>><br>><br>><br>><br>><br>><br>><br>><br>><br>><br>><br>><br>><br>><br>><br>><br>><br>>                                                                                                    | All Competencies Avaiting Approval  All Competencies Avaiting Approval  All Competencies Converting Approval  Compliance Percentage 77,89%  Compliance Percentage 77,89%  Compliance Percentage 77,99%  Compliance Percentage 77,99%  Compliance Perce | Competence Lovel         Morilan         Exertial         Expiry Cate         Corr           0         Not Assessed         Y         24.Mar 2024         Morilan         Morilan                                                                                                    | nglance Statu Fin         | ows 1 to 12<br>d Learning<br>Q<br>Q<br>Q<br>Q<br>Q<br>Q<br>Q<br>Q<br>Q<br>Q                                                                                                    |        |
| Complia<br>@TIP1G<br>@Ref<br>@TIP1G<br>Paralle<br>>><br>>><br>>><br>>><br>>><br>>><br>>><br>>><br>>><br>>><br>>>>>>>>>                                                                                                    | Al Competencie Avaiting Approval     Al Competencie Avaiting Approval     Al Competencie Avaiting Approval     Al Competencie Avaiting Approval     Al Competencie Avaiting Approval     Al Competencie Avaiting     Al Competencie Avaiting     Al Competencie Avaiting     Al Competencie Avaiting     Al Competencie Avaiting     Al Competencie Avaiting     Al Competencie     Al Competencie        | Competence Lowel         Mon Rev         Exanttal         Copyr Clats         Corr           0         Not Assessed         Y         24-Mar 2024         Mon           0         Not Assessed         Y         24-Mar 2024         Mon           0         Not Assessed         Y         24-Mar 2024         Mon           0         Not Assessed         Y         24-Mar 2024         Mon           0         Not Assessed         Y         24-Mar 2024         Mon           0         Not Assessed         Y         24-Mar 2024         Mon           0         Not Assessed         Y         24-Mar 2024         Mon           0         Not Assessed         Y         24-Mar 2024         Mon           0         Not Assessed         Y         24-Mar 2024         Mon           0         Not Assessed         Y         24-Mar 2024         Mon           0         Not Assessed         Y         24-Mar 2024         Mon           0         Not Assessed         Y         Not Dopiny         Mon           0         Not Assessed         Y         Not Dopiny         Mon           0         Not Assessed         Y         Not Dopiny                                                                                                    | Relates Status File       | ows 1 to 12<br><b>Channe</b><br><b>Q</b><br><b>Q</b><br><b>Q</b><br><b>Q</b><br><b>Q</b><br><b>Q</b><br><b>Q</b><br><b>Q</b>                                                                                                    |        |
| Your Compliance and C                                                                                                    | Al Competence Weating Approval  Weating Approval | Competence Lowel         Mar Res         Exantial         Carpy Cala         Corr           0         Not Assessed         Y         24 Mar 2024         Corr           0         Not Assessed         Y         24 Mar 2024         Corr           0         Not Assessed         Y         24 Mar 2024         Corr           0         Not Assessed         Y         24 Mar 2024         Corr           0         Not Assessed         Y         24 Mar 2024         Corr           0         Not Assessed         Y         24 Mar 2024         Corr           0         Not Assessed         Y         24 Mar 2024         Corr           0         Not Assessed         Y         24 Mar 2024         Corr           0         Not Assessed         Y         24 Mar 2024         Corr           0         Not Assessed         Y         24 Mar 2024         Corr           0         Not Assessed         Y         24 Mar 2024         Corr           0         Not Assessed         Y         40 Explay         Corr           0         Not Assessed         Y         No Explay         Corr           0         Not Assesseed         Y         No Explay<                                                                                                    | Relarve Status Fin        | aver 1 to 12<br><b>Hournoy</b><br>Q.<br>Q.<br>Q.<br>Q.<br>Q.<br>Q.<br>Q.<br>Q.<br>Q.<br>Q.                                                                                                    |        |
| four Compliance and C                                                                                                    | Al Competence Weathing Approval Weathing Approval Weathing Approva | Ge           Competence Loval         Mar Res         Example         Convy Using         Conv           0         -Not Aussessed         Y         24-Mar 2024         Conv           0         -Not Aussessed         Y         24-Mar 2024         Conv           0         -Not Aussessed         Y         24-Mar 2024         Conv           0         -Not Aussessed         Y         24-Mar 2024         Conv           0         -Not Aussessed         Y         24-Mar 2024         Conv           0         -Not Aussessed         Y         25-Mar 2024         Conv           0         -Not Aussessed         Y         25-Mar 2024         Conv           0         -Not Aussessed         Y         25-Mar 2024         Conv           0         -Not Aussessed         Y         25-Mar 2024         Conv           0         -Not Aussessed         Y         40-Epsity         Conv           0         -Not Aussessed         Y         40-Epsity         Conv           0         -Not Aussessed         Y         40-Epsity         Conv                                                                                                    | Reference Status Pro      | even 1 to 12<br><b>4 Learnery</b><br><b>4</b> ,<br><b>4</b> ,<br><b>4</b> |        |
| Your Compliance and C                                                                                                    | Al Competence: weathing Approval     weathing Approval     weathing     weathing Approval     weathing     weathing Approval     weathing     weathing     weath      | So<br>Competence Loval Nor New Control Control Control<br>O-Nex Assessed V 244 Mar 2024<br>O-Nex Assessed V 244 Mar 2024<br>O-Nex Assessed V 244 Mar 2024<br>O-Nex Assessed V 244 Mar 2024<br>O-Nex Assessed V 244 Mar 2024<br>O-Nex Assessed V 244 Mar 2024<br>O-Nex Assessed V 254 Mar 2024<br>O-Nex Assessed V 254 Mar 2024<br>O-Nex As | Reference Status Pro      | even 1 to 12<br><b>f Loar may</b><br><b>Q</b><br><b>Q</b><br><b>Q</b><br><b>Q</b><br><b>Q</b><br><b>Q</b><br><b>Q</b><br><b>Q</b>                                                                                                    |        |
| Your Compliance and C                                                                                                    | Al Competence: weathing Approval     weathing Approval     weathing     weathing Approval     weathing     weathing Approval     weathing     weathing          | Ge<br>Competence Loval Mor Real Extendial Copy Clate Car<br>0 - Net Aussessed Y 24-Mar 2024<br>0 - Net Aussessed Y 24-Mar 2024<br>0 - Net Au         | Reference Status          | even 1 to 12<br>fLoar more<br>Q.<br>Q.<br>Q.<br>Q.<br>Q.<br>Q.<br>Q.<br>Q.<br>Q.<br>Q.                                                                                                    |        |
| four Compliance and C                                                                                                    | Al Competence: weathing Approval     weathing Approval     weathing     weathing Approval     weathing     weathing Approval     weathing     weathing      | So<br>Competence Loval Nar New Countral Coury Color<br>O - Nor A Assessed Y 24-Mar 2024<br>O - Nor A Assessed Y 24-Mar 2024<br>O - Nor A Assessed Y 24-Mar 2024<br>O - Nor A Assessed Y 24-Mar 2024<br>O - Nor A Assessed Y 25-Mar 2024<br>O - Nor A Assessed Y 25             | Refarme Status Fra        | aver 1 to 12<br>4Learnary<br>Q.<br>Q.<br>Q.<br>Q.<br>Q.<br>Q.<br>Q.<br>Q.<br>Q.<br>Q.<br>Q.<br>Q.<br>Q.                                                                                                    |        |
| Your Compliance and C                                                                                                    | Al Competencies Mentiting Approval     Alexiting Approval     Alexiting     Alexiting Approval     Alexiting     Alexiting Approval     Alexiting     Alexiting Approval     Alexiting     Alexiting     Alexiti      | Se<br>Competence Lowel No Page Constant<br>P. Noz Assessed Y 24-Mar 2024<br>O. Noz Assessed Y 24-Mar 2024<br>O. Noz Assessed Y 24-Mar 2024<br>O. Noz Assessed Y 24-Mar 2024<br>O. Noz Assessed Y 24-Mar 2024<br>O. Noz Assessed Y 24-Mar 2024<br>O. Noz Assessed Y 25-Mar 2024<br>O. Noz Assessed Y 25-Ma | Relative Status           |                                                                                                    |        |
| Your Compliance and C                                                                                                    | Al Competencies Weating Approval     Weating Approval     Weating A      | Corportence Local     Min Rive     Exactual     Gury Data     Corp       0     Not Aussessed     Y     34 Mar 2024     V       0     Not Aussessed     Y     34 Mar 2024     V       0     Not Aussessed     Y     34 Mar 2024     V       0     Not Aussessed     Y     34 Mar 2024     V       0     Not Aussessed     Y     34 Mar 2024     V       0     Not Aussessed     Y     34 Mar 2024     V       0     Not Aussessed     Y     34 Mar 2024     V       0     Not Aussessed     Y     34 Mar 2024     V       0     Not Aussessed     Y     34 Mar 2024     V       0     Not Aussessed     Y     34 Mar 2024     V       0     Not Aussessed     Y     34 Mar 2024     V       0     Not Aussessed     Y     34 Mar 2024     V       0     Not Aussessed     Y     40 Dopary     V       0     Not Aussessed     V     40 Dopary     V       0     Not Aussessed     V     40 Dopary     V       0     Not Aussessed     V     40 Dopary     V                                                                                                    | Relatives Status Prov     | bes 1 to 12<br>(f Les rory<br>Q,<br>Q,<br>Q,<br>Q,<br>Q,<br>Q,<br>Q,<br>Q,<br>Q,<br>Q,<br>Q,<br>Q,<br>Q,                                                                                                    |        |
| Your Compliance and C                                                                                                    | Al Corporators: Weating Approval     Advances for any additional assignments, sield assignments from drop down and proc     Compliances for any additional assignments, sield assignments from drop down and proc     Compliances for any additional assignments, sield assignments     Advances     Advances     Advanc      | Compresent fixed the fixed to the fixed to t                                                                                                    | rplanes Status            | bers 1 to 12<br>fl.cs.rung<br>Q<br>Q<br>Q<br>Q<br>Q<br>Q<br>Q<br>Q<br>Q<br>Q<br>Q<br>Q<br>Q<br>Q<br>Q                                                                                                    |        |
| Your Compliance and C                                                                                                    | Al Corporators: Weating Approval      Ale Competences: Weating Approval      Ale Competences: Weating Approval      Ale Compliance for any additional assignment, select assignment, from drog down and press      and the Competences: Weating      ale Compliance for any additional assignment, select assignment, from drog down and press      ale Competences: Weating      ale Compliance for any additional assignment, select assignment, from drog down and press      ale Compliance for any additional assignment, select assignment, from drog down and press      ale Compliance for any additional assignment, select assignment, from drog down and press      ale Compliance for any additional assignment, additional and press      biological file and the select assignment, additional assignment, additional assignment, additionad assignment, addited assignment, addited assignment, additional a      | Competenci Lord       Morizo       Cuestial       Every Cale       Car         0. Not Aussessed       Y       24 Mar 2024       1         0. Not Aussessed       Y       24 Mar 2024       1         0. Not Aussessed       Y       24 Mar 2024       1         0. Not Aussessed       Y       24 Mar 2024       1         0. Not Aussessed       Y       24 Mar 2024       1         0. Not Aussessed       Y       24 Mar 2024       1         0. Not Aussessed       Y       24 Mar 2024       1         0. Not Aussessed       Y       24 Mar 2024       1         0. Not Aussessed       Y       24 Mar 2024       1         0. Not Aussessed       Y       24 Mar 2024       1         0. Not Aussessed       Y       24 Mar 2024       1         0. Not Aussessed       Y       40 Equity       1         0. Not Aussessed       Y       40 Equity       1         10. Not Aussessed       Y       40 Equity       1         11. Ke the aboove.       1       1       1         24 Mar 2014       Y       1       1       1         10. Not Aussessed       Y       10 Equity       1                                                                                                    |                           | side the ones you nee                                                                                                    |        |
| Your Compliance and C                                                                                                    | All Competences       Avesting Approval         Avesting Approval       Image: Compliance for any additional assignments, select assignment, from drog foour and part of any additional assignments, select assignment, from drog foour and part of any additional assignments, select assignment, from drog foour and part of any additional assignments, select assignment, from drog foour and part of any additional assignment, from drog foour and part of any additional assignment, from drog foour any additional assignment, from drog foour any additional assignment, from drog foour any additional assignment, from drog foour any additional and part of additional and part of additional assignment, from drog foour additional additional assignment, from drog foour additional additional assignment, from drog foour additional additional assignment, from drog foour additional additional assignment, from drog foour additional additional assignment, from drog foour additional additional assignment, from drog foour additional additional assignment, from drog foour additional additional additionadditional additionadditin additional additional additin additional                                                                            | Image: set of the set of the set of th                                                                                                    | Reference Statute         | side the ones you nee                                                                                                    | ed to  |

|                                                                                                    |                                                                                                |                                                                                            | Q   Â<br>Search Home                                       | ★ 🔅<br>Favorites Settings    | Logged In As                 | ? し<br>Help Logout          | Portal      |
|----------------------------------------------------------------------------------------------------|------------------------------------------------------------------------------------------------|--------------------------------------------------------------------------------------------|------------------------------------------------------------|------------------------------|------------------------------|-----------------------------|-------------|
|                                                                                                    |                                                                                                |                                                                                            |                                                            |                              |                              |                             |             |
|                                                                                                    |                                                                                                | Learning Course Cat                                                                        | alogue Learning History                                    |                              |                              |                             |             |
|                                                                                                    | Current Learning Requested Learning Forums and Chats                                           | A                                                                                          | -                                                          |                              |                              |                             |             |
|                                                                                                    | Search Course                                                                                  |                                                                                            | Exact Phrase                                               | Go                           | Advan                        | ced Search                  |             |
|                                                                                                    | Announcements                                                                                  | E-Learning Enrolments Enrolments Certification                                             | ons Learning Paths External Learning                       |                              |                              |                             |             |
|                                                                                                    | National Coronavirus (COVID-19) e-Learning and Resources     You have 0 executed filtrations   | E-Learning Enrol Cos                                                                       |                                                            |                              |                              |                             |             |
|                                                                                                    | Tou have onew nouncations.                                                                     | All current e-Lezzing enrolments are displayed in this<br>directed to the alevant screen.  | section. To view more detail about each enrolr             | ient, click your enrolment s | status. Click the play butto | on to play the course or be |             |
|                                                                                                    | Competence Requirements                                                                        | Course Name 🔿                                                                              | Status A Item Enrolment<br>in Status                       | Completion Date              | Score A Move to              | Unenrol Evaluate Play       |             |
|                                                                                                    | Click "Search" to find certifications, courses and learning paths with the required competence | 000 Equality and Diversity and Human Rights                                                | Level 1 Passed R Completed                                 |                              | 100 (3)                      | Sa                          |             |
|                                                                                                    | Competence Name Expiry                                                                         | 000 Preventing Radicalisation - Basic Prevent 000 Preventing Radicalisation - Awareness of | Awareness Passed Completed Prevent (Level Passed Completed | 25-Mar-2021                  | ۲<br>م                       |                             |             |
|                                                                                                    | NHS(CSTF(Safeguarding Adults (Version 2) - Level<br>1 - 3 Years)                               | 3)<br>000 Moving and Handling Level 1                                                      | Passed 🐼 Completed                                         | 25-Mar-2021                  | 60<br>60                     | Sa m                        |             |
|                                                                                                    | NHS CSTF Safeguarding Children (Version 3) -<br>Level 1 - 3 Years                              | 000 Data Security Awareness Level 1                                                        | Passed R Completed                                         | 25-Mar-2021                  | 60                           | G2 (11)                     |             |
|                                                                                                    | > Show Key                                                                                     | 000 Conflict Resolution Level 1                                                            | Passed 😹 Completed                                         |                              | <sup>د</sup> گ               | Sa 🚥                        |             |
|                                                                                                    |                                                                                                |                                                                                            |                                                            |                              |                              |                             |             |
| • Selec                                                                                                    | ct the <b>Enrolments</b> tab                                                                   |                                                                                            |                                                            |                              |                              |                             |             |
|                                                                                                    | 100                                                                                            |                                                                                            |                                                            |                              |                              |                             |             |
| Click on                                                                                                    | the vellow case icon 🔛                                                                         | under 'un-enrol.' Y                                                                        | ou will then be                                            | successfu                    | Illv cance                   | elled from                  | the         |
| course.                                                                                                    | · · <b>/</b> · · · · · · · · ·                                                                 |                                                                                            |                                                            |                              | ,                            |                             |             |
| To searc                                                                                                    | h for a course not linked to                                                                   | o a competence req                                                                         | uirement:                                                  |                              |                              |                             |             |
| On the second second seco | he <b>Learner Homenage</b> , click                                                             | k in the <b>Search</b> field                                                               |                                                            |                              |                              |                             |             |
| Course i                                                                                                    | s the default search: howe                                                                     | ver vou can also se                                                                        | arch for an alte                                           | rnative l                    | earnina                      | event e a                   | Class by    |
| clicking                                                                                                    | the drondown arrow in the                                                                      | ver, you cun uiso se<br>Search field                                                       |                                                            | mative                       | curning                      | eveni, e.y                  | . ciuss, by |
| <ul> <li>Ente</li> </ul>                                                                                                    | r the search criteria                                                                          | . Search field.                                                                            |                                                            |                              |                              |                             |             |
| • Then                                                                                                    | aliek the <b>Ce</b> button                                                                     |                                                                                            |                                                            |                              |                              |                             |             |
| • Then                                                                                                    | I, CIICK THE GO DULLON.                                                                        |                                                                                            |                                                            |                              |                              |                             |             |
|                                                                                                    | burses matching the search                                                                     | criteria will be disp                                                                      | layed.                                                     |                              |                              |                             |             |
| IO VIEW                                                                                                    | more details about the col                                                                     | irse, click the <u>Cours</u>                                                               | <u>e </u> name.                                            |                              |                              |                             |             |
| Click                                                                                                    | the Choose or Enrol in clas                                                                    | ss icon.                                                                                   |                                                            |                              |                              |                             |             |
| <ul> <li>All av</li> </ul>                                                                                                    | vailable classes for the sele                                                                  | cted course will be o                                                                      | displayed.                                                 |                              |                              |                             |             |
| To view                                                                                                    | more details about a class,                                                                    | , <i>click the <u>Class</u> Nan</i>                                                        | ne.                                                        |                              |                              |                             |             |
| Click                                                                                                    | the Enrol icon in the row c                                                                    | ontaining the prefe                                                                        | rred date to att                                           | end the c                    | lass.                        |                             |             |
| • The o                                                                                                    | details of the selected class                                                                  | are displayed, inclu                                                                       | ding the start a                                           | nd end d                     | ates of t                    | he training                 | 5.          |
| • Any s                                                                                                    | specific requirements you r                                                                    | nay have can be ent                                                                        | ered in the Spe                                            | cial Instru                  | uctions t                    | ext box ne                  | ar the      |
| botto                                                                                                    | om of the page.                                                                                |                                                                                            |                                                            |                              |                              |                             |             |
| If the cla                                                                                                    | iss is available for self-enro                                                                 | olment, an Apply bu                                                                        | itton will be dis                                          | played in                    | the top                      | right. If tl                | he class    |
| requires                                                                                                    | manager approval before                                                                        | enrolling, a Review                                                                        | button will be                                             | displaye                     | d instead                    | d.                          |             |
| Click                                                                                                    | either Apply or Review to                                                                      | continue.                                                                                  |                                                            |                              |                              |                             |             |
| <ul> <li>Use t</li> </ul>                                                                                                    | the scrollbar to move up or                                                                    | down the page.                                                                             |                                                            |                              |                              |                             |             |
| If enrolli<br>to the a                                                                                                    | ing in a course that require<br>oprover in the Comments t                                      | s approval: toward<br>o Approver text bo                                                   | s the bottom of<br>x if required.                          | the page                     | e, you ca                    | ın enter co                 | omments     |
| Click                                                                                                    | the <b>Submit</b> button.                                                                      | ••                                                                                         |                                                            |                              |                              |                             |             |
|                                                                                                    |                                                                                                |                                                                                            | You will se                                                | e a confi                    | rmation                      | message t                   | o confirm   |
| 0                                                                                                    |                                                                                                |                                                                                            | either tha                                                 | t the enro                   | olment r                     | equest have                 | s been      |
| You have successful                                                                                                    | IIv enrolled in the class 503 Fire Safety Refresher Training.                                  |                                                                                            | submitted                                                  | for man                      | ager ann                     | roval or th                 | nat vou     |
| 100 1010 00000000                                                                                                    | and and a second a second providence in the many                                               |                                                                                            | have succ                                                  | essfully e                   | nrolled c                    | on the Clas                 | is.         |
|                                                                                                    |                                                                                                |                                                                                            |                                                            |                              |                              |                             |             |
| • If the                                                                                                    | e class requires approval, yo                                                                  | ou can monitor the                                                                         | progress of this                                           | request o                    | on the <b>R</b>              | equested                    | Learning    |
| tab:                                                                                                    |                                                                                                |                                                                                            |                                                            |                              |                              |                             |             |

Updated 03 June 2021

|      | <ul> <li>Click the Requested Learning link.</li> </ul>                                                               |
|------|----------------------------------------------------------------------------------------------------|
|      | The course will be displayed with a status of <b>Requested</b> . This will update to <b>Confirmed</b> follow         |
|      | manager approval.                                                                                                    |
|      |                                                                                                    |
| Clic | the <b>Portal</b> icon <b>Portal</b> in the top right-hand corner of the page to return to the <b>My ESR Dashboa</b> |
|      |                                                                                                    |
|      |                                                                                                    |
|      |                                                                                                    |
|      |                                                                                                    |
|      |                                                                                                    |
|      |                                                                                                    |
|      |                                                                                                    |
|      |                                                                                                    |
|      |                                                                                                    |
|      |                                                                                                    |
|      |                                                                                                    |
|      |                                                                                                    |
|      |                                                                                                    |
|      |                                                                                                    |
|      |                                                                                                    |
|      |                                                                                                    |
|      |                                                                                                    |
|      |                                                                                                    |
|      |                                                                                                    |
|      |                                                                                                    |
|      |                                                                                                    |
|      |                                                                                                    |
|      |                                                                                                    |
|      |                                                                                                    |
|      |                                                                                                    |
|      |                                                                                                    |
|      |                                                                                                    |
|      |                                                                                                    |
|      |                                                                                                    |
|      |                                                                                                    |
|      |                                                                                                    |
|      |                                                                                                    |
|      |                                                                                                    |
|      |                                                                                                    |
|      |                                                                                                    |
|      |                                                                                                    |
|      |                                                                                                    |
|      |                                                                                                    |